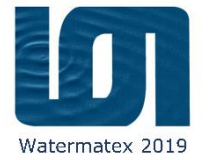

### **Axisymmetric Clarifier Simulation**

María Elena Valle Medina,

CNRS, ICUBE, ENGEES,

FRANCE

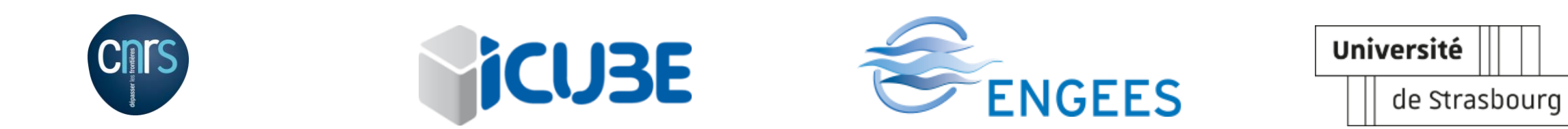

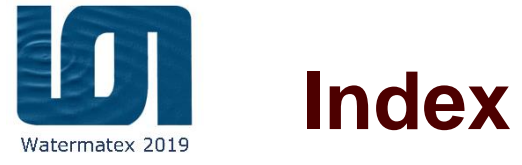

- Overview
- Main files in OpenFOAM
- Meshing
- Setting-up a case(pre-processing)
  - 0 folder
  - Constant
  - System
- Processing
- Post-Processing
  - Paraview and other tools

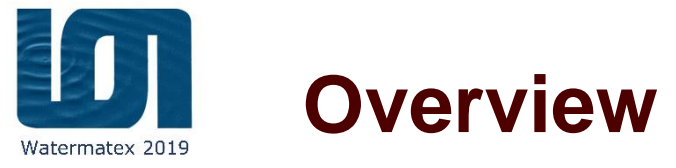

- Flow characteristics  $Q = 540 \text{ m}^3.\text{h}^{-1}$   $Q_{\text{in}} = Q + Q_{\text{rec}}$   $Q_{\text{rec}} = 1.15 * Q_{\text{in}}$
- Sludge Characteristics  $X_{in} = 3.9 \text{ Kg.m}^{-3}$   $\rho_s = 1050 \text{ Kg.m}^{-3}$
- Water Characteristics  $\rho_w = 998 \text{ Kg.m}^{-3}$  $v = 1.7871*10^{-6} \text{ m}^2.\text{s}$

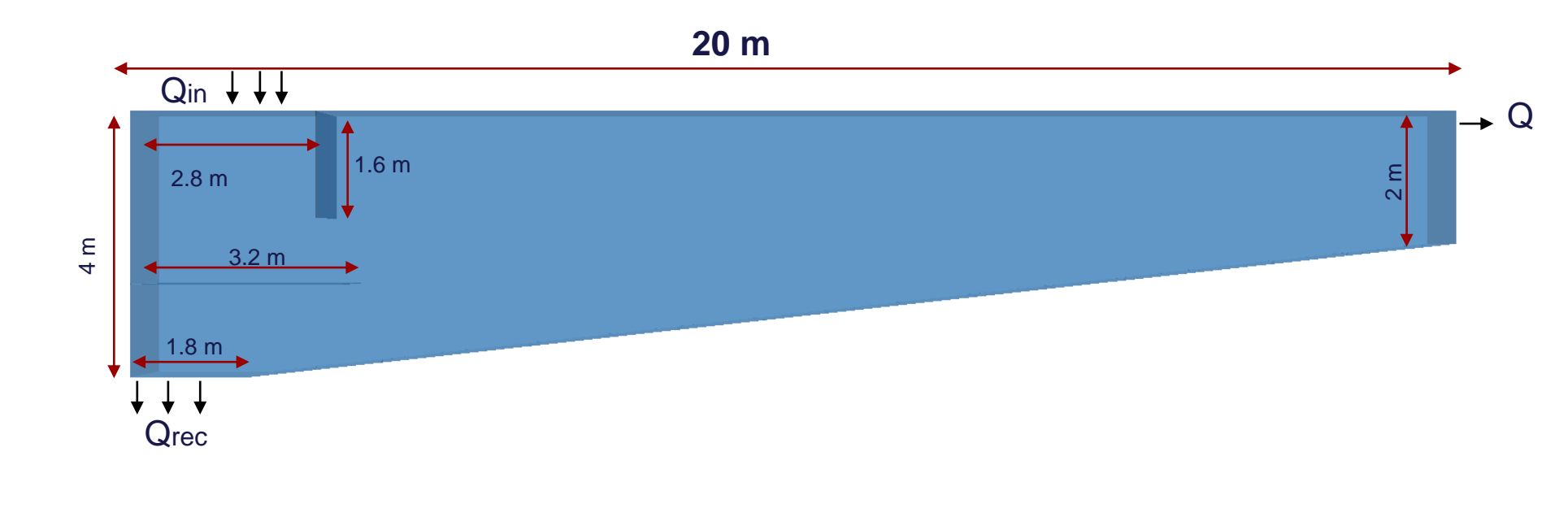

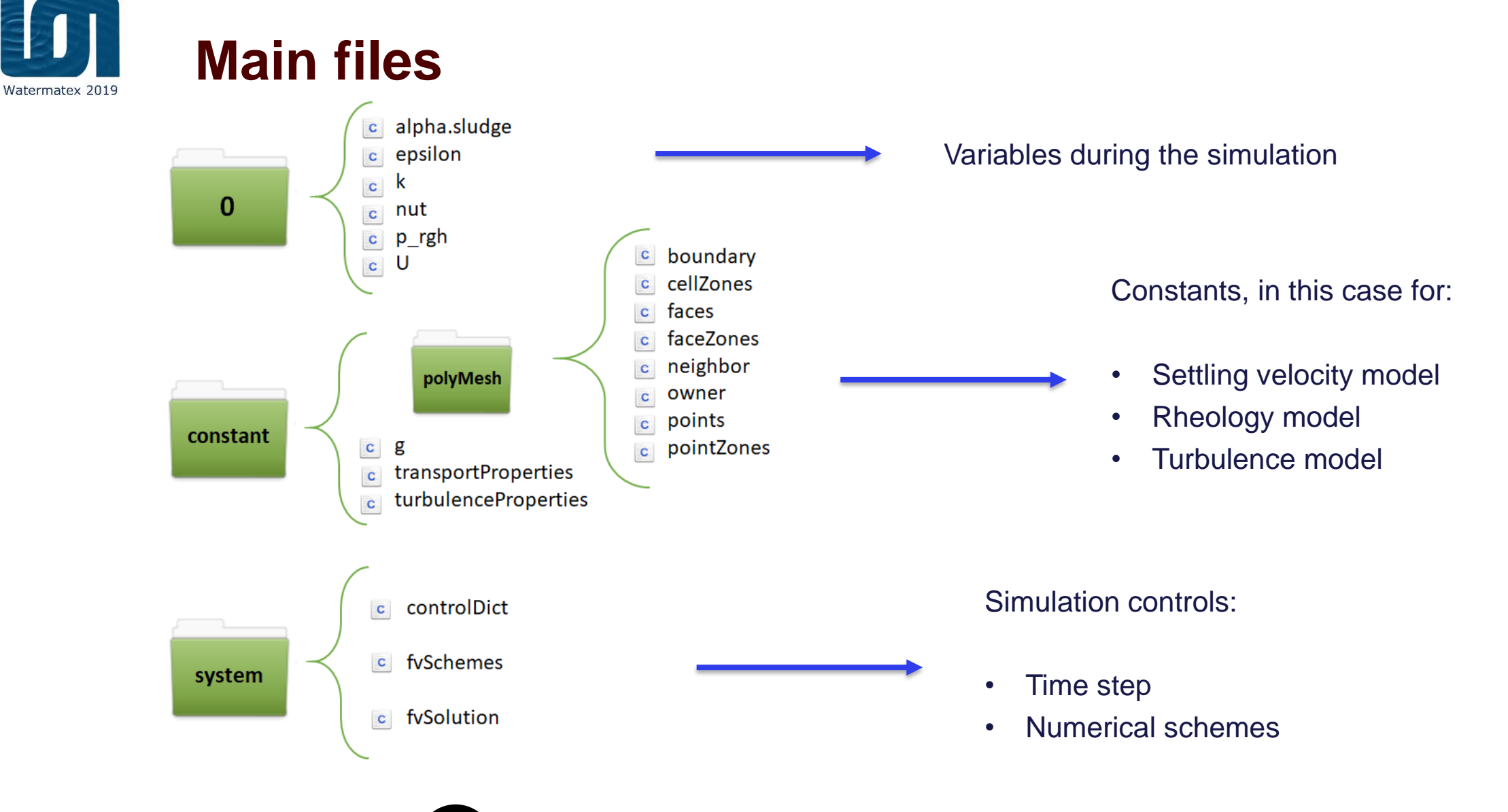

BE ALWAYS AWARE TO NAME THE FILES WITHOUT BLANK SPACES.

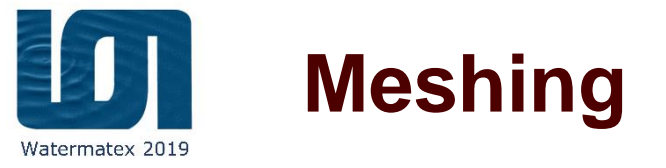

- Create a folder called "triSurace" and place the stl files within it. The *triSurface* folder is then placed on the constant directory. It is not necessary to have other files within this folder while meshing.
- 2. In the system Folder, open the SurfaceFeatureExtractDict file and introduce the name of all the stl.files. The order of the boundary names is not important.

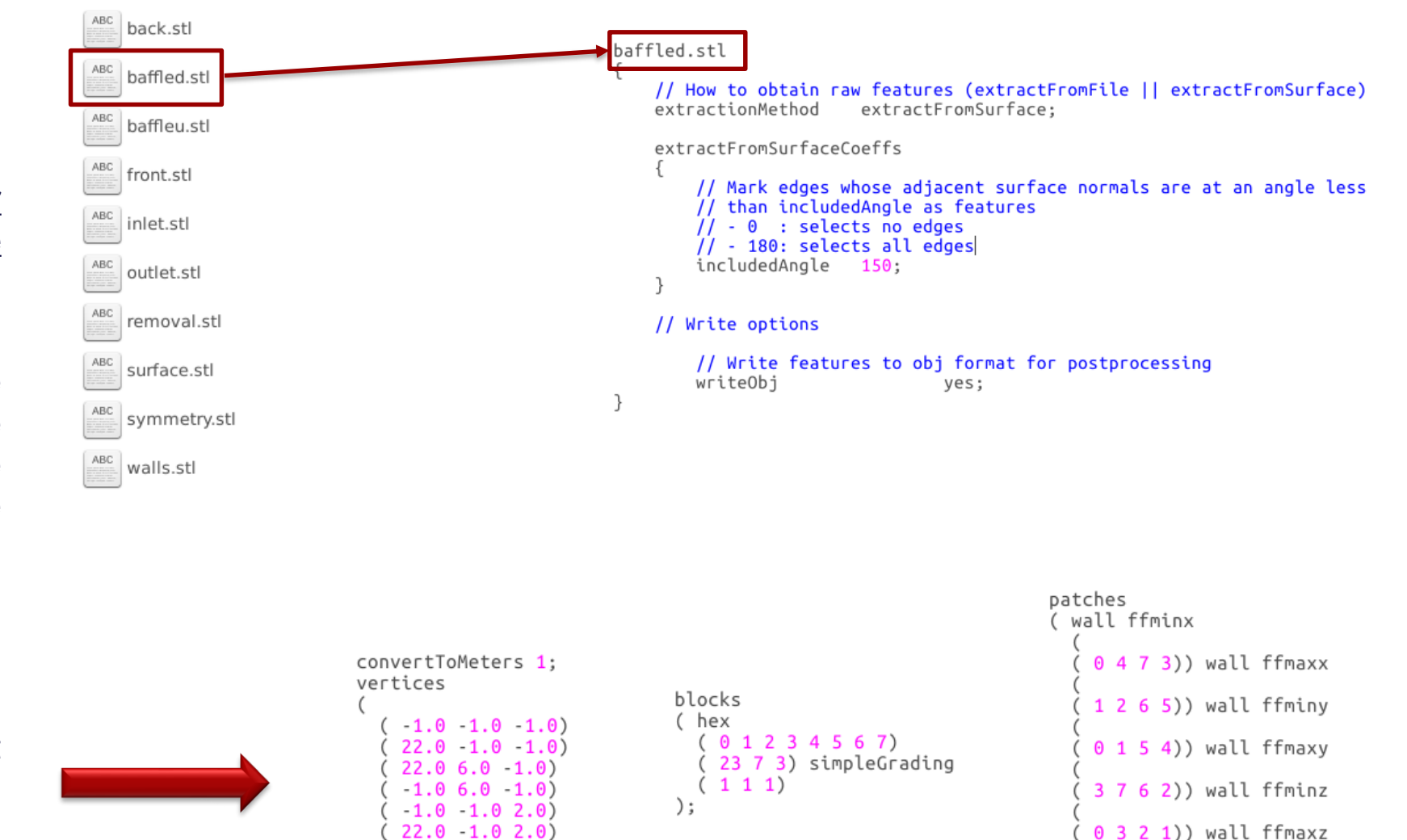

22.0 6.0 2.0) -1.0 6.0 2.0)

3. Then, open the blockMeshDict file to create the main mesh bounding the geometry.

(4567)

);

# the all names of boundaries in the geometry subsection. 5. snappyHexMesh can refine specifically the mesh at certain edges called "feature edges" usually defined by a specific angle. These feature edges are extracted from the geometry using the surfaceFeatureExtract command. Then, the cell is made on the set of the set of

4. Open the *snappyHexMeshDict* file. Fill

the call is made on the *castellatedMeshControls* to the created lines in the *triSurface* folder. One can adjust the level of refinement.

- 6. Add the refinement level for each boundary.
- Locate a point inside the main body of the geometry

```
geometry
{
    back.stl
    {
        type triSurfaceMesh;
        name back;
        appendRegionName false;
    }
}
```

```
castellatedMeshControls
{
    features
    (
        file "back.eMesh";
        levels ((0,0,4));
}
```

```
levels ((0.0 4));
refineFeatureEdgesOnly false;
```

```
refinementSurfaces
{
    back
    {
        level (33);
    }
```

locationInMesh ( 10.005000114440918 2.005000114440918 0.5 ); maxLocalCells 100000; maxGlobalCells 2000000; minRefinementCells 0; nCellsBetweenLevels 1; resolveFeatureAngle 30.0; allowFreeStandingZoneFaces false; planarAngle 30.0; maxLoadUnbalance 0.1;

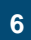

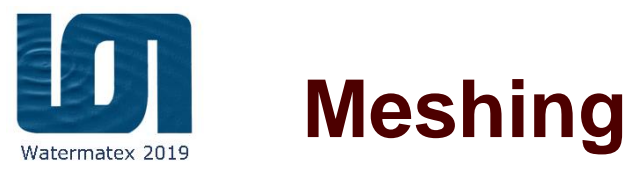

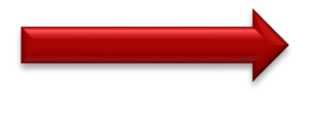

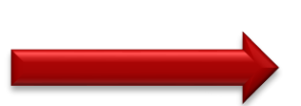

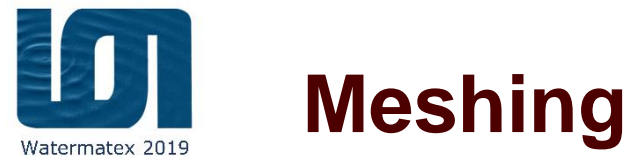

- 8. Now, let's build the mesh, in the command line type
  - blockMesh
  - surfaceFeatureExtract
  - snappyHexMesh
  - checkMesh
- 9. Open the *boundary* file within the created *polyMesh* folder inside the constant directory and change the name of the patch from wall to *wedge* for the front and back boundaries.
- 10. Open the system/ExtrudeMeshDict file to build the axisymmetric clarifier, select the wedge mode to extrude. And then type in the terminal:
  - ExtrudeMesh
  - CheckMesh

```
// If construct from patch/mesh:|
sourceCase ".";
sourcePatches (back);
// If construct from patch: patch to use for back (can be same as sourcePatch)
// If construct from patch: patch to use for back (can be same as sourcePatch)
```

```
//- Wedge extrusion of a single layer
// with wedge patches on front and back
extrudeModel wedge;
```

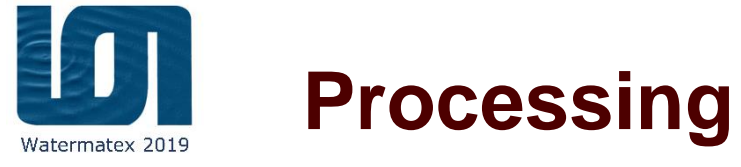

#### **Solver section**

driftfluxfoam

Multiphase flow in which the relative motion between the phases is governed by a particular subset of the flow parameters.

A single set of continuity and momentum equations is solved for the mixture.

Can be used for:

- Water-sludge modelling.
- Fluidized bed (granular solids liquid/gas).
- Pool boiling crisis.
- Cyclone separators,
- Bubbles in heat exchangers,
- Anular flow in refineries

The mixture approach solids transport equation is solved for the volume fraction ( $\alpha_d$ )

$$\frac{\partial \alpha_{\rm d}}{\partial t} = -\nabla \cdot \left( \alpha_{\rm d} \overrightarrow{v}_{\rm m} \right) - \nabla \cdot \left( \frac{\alpha_{\rm d} \rho_{\rm c}}{\rho_{\rm m}} \overrightarrow{v}_{\rm dj} \right) + \nabla \cdot \left( d_{\rm comp} \nabla \alpha_{\rm d} \right) + \nabla \cdot \left( \Gamma \nabla \alpha_{\rm d} \right)$$

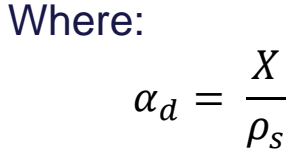

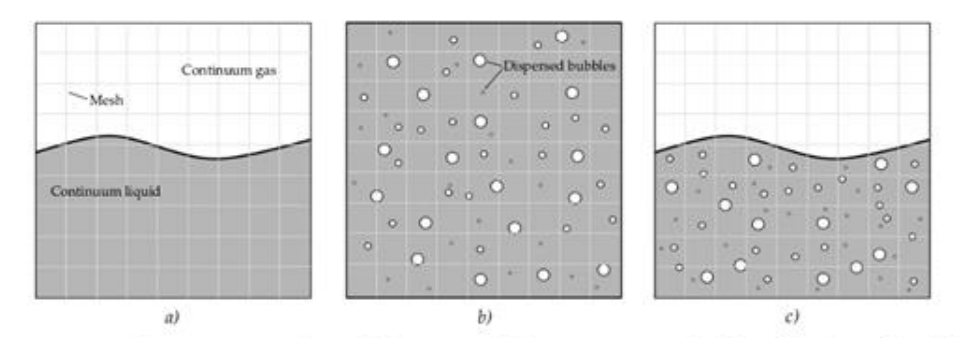

Representation of short and long geometrical scales in a bubbly flow. a) Long scale interfaces, b) short scale interfaces, c) presence of both scales simultaneously.

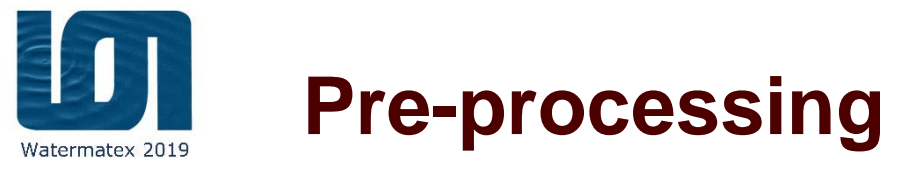

- 1. Set the boundary conditions (patch, wall, symmetry, wedge) in the boundary file.
- 2. In the 0 folder set the initial conditions for the variables used during the simulations, only the boundaries set as *patch* are filled with numerical values.

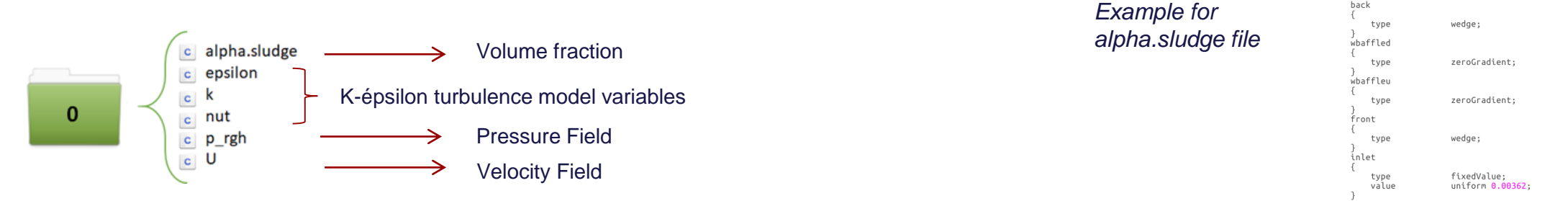

3. Set the rheology and settling velocity parameters in the *transportProperties file* located inside the constant directory

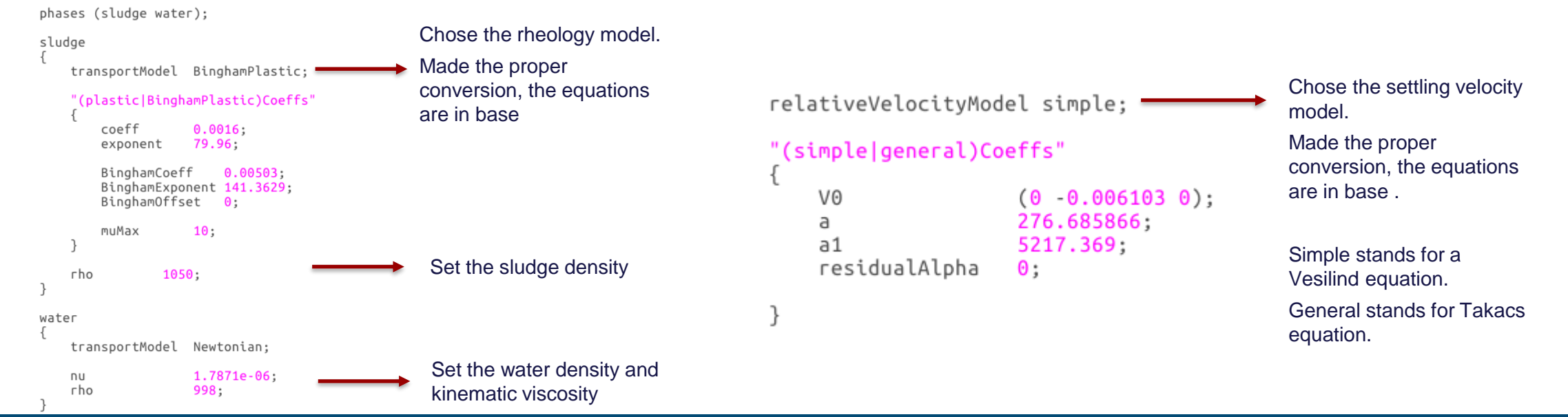

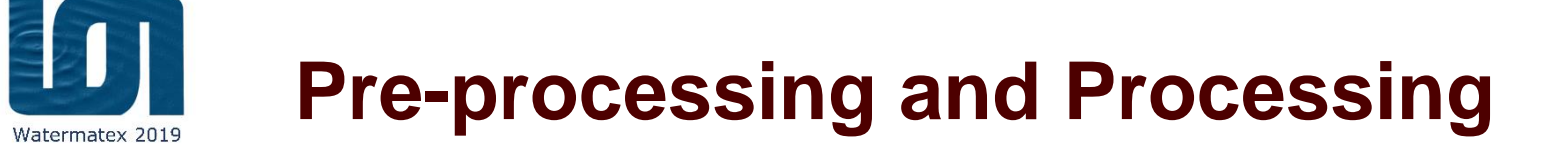

#### 4. Finally set the time controls. In the system directory, open the *controlDict* file and introduce the conditions:

| application                    | compressionDriftFluxFoam; |
|--------------------------------|---------------------------|
| startFrom                      | latestTime;               |
| startTime                      | 0;                        |
| stopAt                         | endTime;                  |
| endTime                        | 262800;                   |
| deltaT                         | 0.01;                     |
| writeControl                   | adjustableRunTime;        |
| writeInterval                  | 1800;                     |
| purgeWrite                     | 0;                        |
| writeFormat                    | ascii;                    |
| writePrecision                 | 8;                        |
| writeCompression uncompressed; |                           |
| timeFormat                     | general;                  |
| timePrecision                  | 8;                        |
| runTimeModifiable yes;         |                           |
| adjustTimeStep                 | on;                       |
| maxCo                          | 1;                        |
| maxDeltaT                      | 1;                        |

5. To run the case just type in the terminal

driftfluxfoam

OpenFOAM will stop the simulation until the set time in the controlDict file

6. If working in parallel:

- Set the number of processors in the decomposeParDict file
- In the terminal type:
  - decomposePar
  - mpirun -np n driftFluxFoam -parallel
  - recontructPar

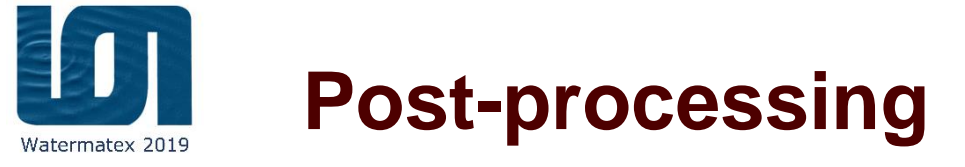

- **7**. To visualize the data, type in the terminal:
  - paraFoam

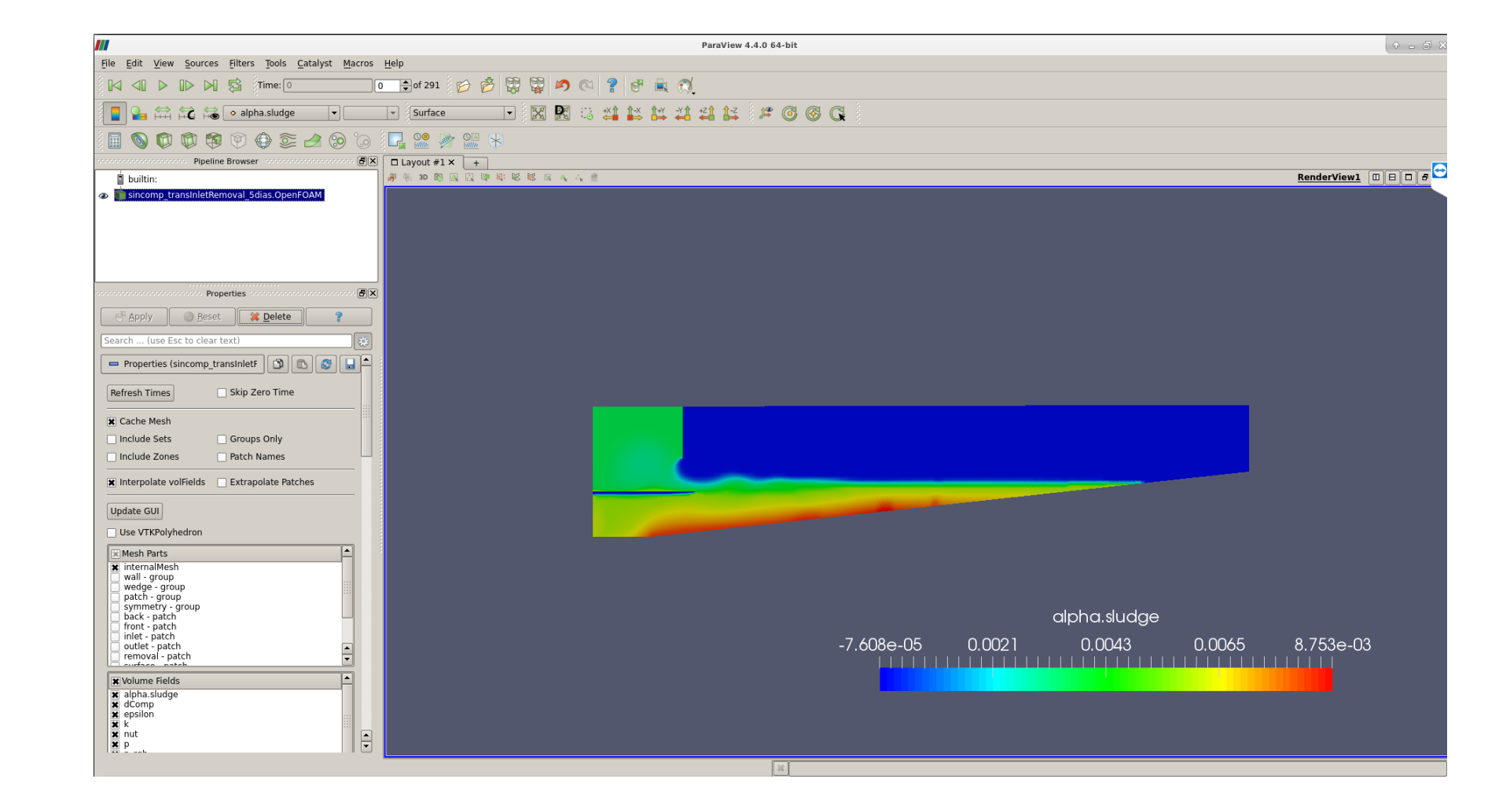

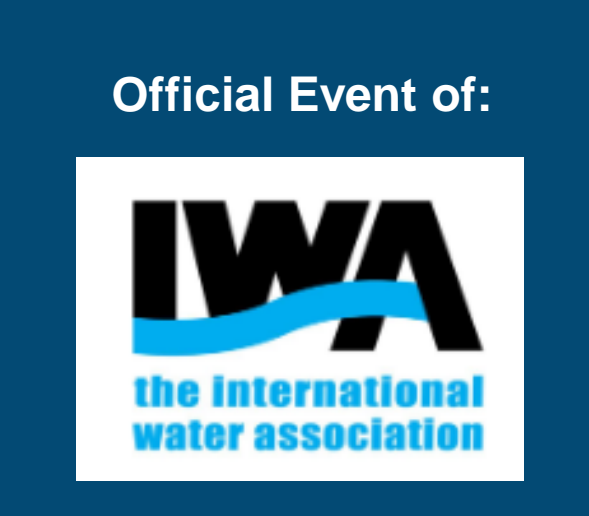

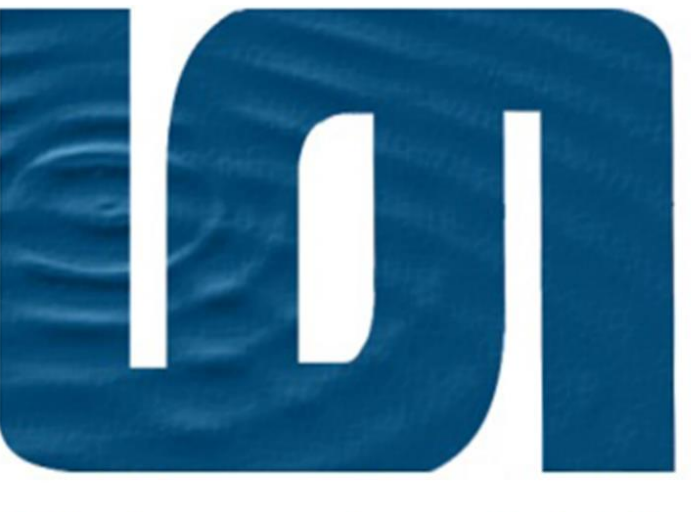

#### Watermatex 2019

#### Organized and hosted by:

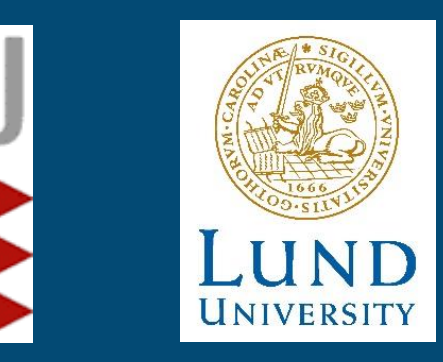

Platinum sponsor:

## COWIfonden

Supported by:

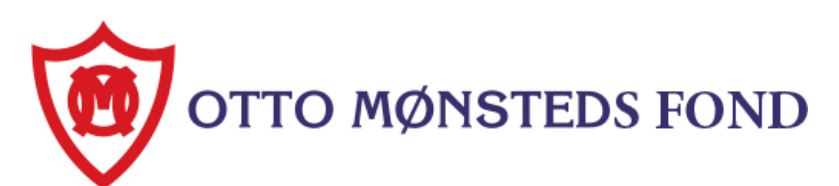

Gold sponsor:

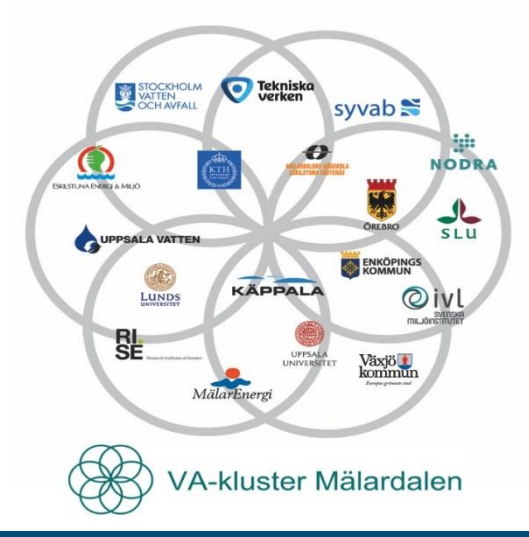

Silver sponsors:

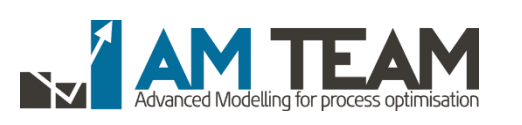

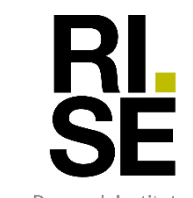

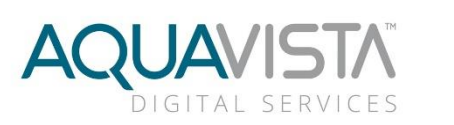

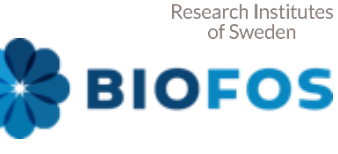

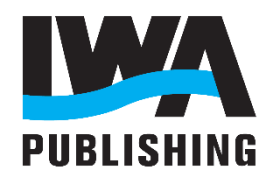